# **Release Bulletin**

IKARUS mobile.management - Server

Version 6.14.xx Release date 18.06.2023

## **Apple Managed Device Attestation**

We now support Apple Managed Device Attestation. The result can be seen on the inventory page of the Apple device:

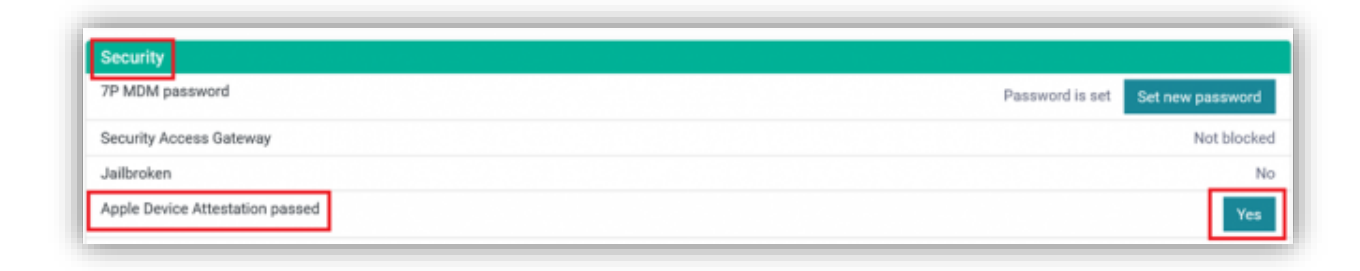

Clicking on the button reveals further details about the attestation result:

| nfo                     |                                |                                                                                                    | 1 |
|-------------------------|--------------------------------|----------------------------------------------------------------------------------------------------|---|
| 4                       | Арр                            | ble Device Attestation certificate                                                                                        |   |
|                         | This device<br>This validat    | has successfully passed the Apple Device Attestation check tes that the device' firmware and OS is valid and trust worthy |   |
| Certificate de          | tails:                         |                                                                                                    |   |
| Name:                   |                                |                                                                                                    |   |
| Subject:                |                                |                                                                                                    |   |
| Hach                    |                                | Version: 2                                                                                                    |   |
| masn.                   |                                |                                                                                                    |   |
| Issuer:                 | ( "CN": "Apple Enterprise Atte | estation Sub CA 1", "O": "Apple Inc.", "C": "US" )                                                                        |   |
| lssuer:<br>Serialnumber | ( "CN": "Apple Enterprise Atte | estation Sub CA 1', 'O': 'Apple Inc.', 'C': 'US' )<br>Serialnumber hex:                                                   |   |

The Apple Managed Device Attestation replaces the Jailbreak detection, which will be removed from IKARUS mobile.management.

## iOS Restriction for web distribution in the EU

iOS 17.5 introduces the distribution of apps through web pages in the EU. This can be prevented by the new restriction "Web Distribution in the EU", which can be found in the configuration type "Restriction" in the section "Applications".

| Web Distribution in the EU: | Deny | ~ | Ś |
|-----------------------------|------|---|---|
|                             |      | _ | - |

The restriction will only work with supervised iPhones.

#### Move active Android Enterprise devices between users

It is now possible to move devices with an active Android Enterprise account between users by changing the ownership and deleting the managed Google Play account on the device.

Important: This only works on Device Owner devices.

First, the ownership of the device needs to be changed from "Corporate" to "Private", so that IKARUS mobile.management does not try to activate the managed Google Play account again This is done by going to "Details" tab and editing the device entry:

| liew device<br>indroid Test<br>mung, Android 14, Dance Danc | e Mode, Corporate. | 1974 (M. 3) 8 |                         |     |
|-------------------------------------------------------------|--------------------|---------------|-------------------------|-----|
| Inventory Details                                           | Actions            | History *     | Installations +         |     |
| Contact and enrollmer                                       | t information      | 6             |                         |     |
| Errollment program                                          |                    |               | Nor                     | ne. |
| Android enrollment type                                     |                    |               | Device Owner Mod        | 30  |
| Leave all system apps en                                    | sbled              |               | Yi                      | ės  |
| Ownership                                                   |                    |               | Corpora                 | 0e  |
| MDM ID                                                      |                    |               |                         |     |
| Device name                                                 |                    |               | Android Te              | st  |
| Phone number                                                |                    |               |                         |     |
| Email for enroliment                                        |                    |               | a constraint and a      | i   |
| Comment                                                     |                    |               |                         |     |
| Activation parameters                                       |                    |               |                         |     |
| Download URL                                                |                    | https://r     | ndmclient.net/download/ | 11  |
| Activation PIN                                              |                    |               |                         | 0   |
| This desire is Android 6/2                                  | í.                 |               |                         |     |

Set the ownership to "Private" and save the entry:

| Edit device                                                                                                    |                                                           |      |
|----------------------------------------------------------------------------------------------------|-----------------------------------------------------------|------|
| + 0                                                                                                    | Cancel                                                    | Save |
| Enrollment program                                                                                                    |                                                           |      |
| None                                                                                                    |                                                           |      |
| Android enrollment type                                                                                                    |                                                           |      |
| Device Owner Made                                                                                                    |                                                           |      |
| Leave all system apps enabled (     Ownership                                                                                                    | Used in QR code)                                          |      |
| Leave all system apps enabled (t     Ownership     Corporate                                                                                                    | Used in QR code)                                          |      |
| Leave all system apps enabled (t     Ownership     Corporate     Not defined                                                                                                    | Used in QR code)                                          |      |
| Corporate Owner Adde Ownership Corporate Not defined Corporate Director                                                                                                    | Used in QR code)                                          |      |
| Corporate Oviner Audoe Oviner Audoe Oviner | Used in QR code)<br>Anarova ress                          |      |
| Corporate Corporate Corporate Not defined Corporate Private Private                                                                                                    | Used in QR code)<br>Printing rest<br>Email for enrollment |      |
| Corporate Corporate Not defined Corporate Private Private                                                                                                    | Used in QR code)<br>Anturota ress<br>Email for enrolment  |      |

Now the managed Google Play account can be removed by navigating to Actions and selecting "Remove managed Google Play account" in "OS specific actions":

| fiew device                                                                         |          |
|-------------------------------------------------------------------------------------|----------|
| ndroid Test                                                                         | <b>2</b> |
| amsung, Android 14, Device Dwner Mode, Private, Koce 2.9                            |          |
| Inventory Details Actions History • Installations •                                 |          |
| ansany                                                                              | •        |
| 7P MDM actions                                                                      | 0        |
| OS sourcific actions                                                                |          |
| GPS                                                                                 |          |
| Turn on Turn off                                                                    |          |
| MDM                                                                                 |          |
| Start Knox attentation Start SafetyNet attentation Start Play Integrity attentation |          |
| Android enterprise                                                                  |          |
| Activate managed Google Play account Remove managed Google Play account             |          |
| Set Device Settings                                                                 |          |
| Select an action                                                                    | ~        |
|                                                                                     |          |

If successfully executed, the "AE account support" in Inventory of the device should be cleared and no longer display the managed account data:

| lew device                                              |                        |
|---------------------------------------------------------|------------------------|
| indroid Test                                            | C2* 🚺                  |
| msung, Android 14, Device Owner Mode, Private, Knox 3.9 |                        |
| Inventory Details Actions History * Installations *     |                        |
| ANNUMIN                                                 | teat men a determinant |
|                                                         |                        |
| Setup data                                              |                        |
| MDM Status                                              | Activate               |
| 7P MDM                                                  | 6.13                   |
| Android Enterprise status                               | Managed dev            |
| AE account support                                      |                        |
| AE working environment                                  | SUCC                   |
| Extended MDM support                                    | SAFE4: LicenseAccep    |
| Knox API version                                        |                        |
| Push configuration                                      | FCM (OK. Confirm       |

The device can now be moved to a different user. To activate the managed Google Play account again, the ownership needs to be changed back to "Corporate". This will automatically trigger the activation of the account.

An additional force connection might be needed to properly display the new account.

## iOS Update pie chart in Dashboard

In Global view or local tenant inside Settings -> System -> Dashboard you can now enable an additional graphical view on OS update status on supervised iOS devices

|   | Check Point Harmony Mobile risk status |
|---|----------------------------------------|
| 7 | OS update status: iOS (supervised)     |
|   | Licenses                               |
| 2 | Expirations                            |
|   | App licenses                           |

When this is enabled, then inside your dashboard on either Global and/or tenant level is a new Pie chart overview of supervised iOS devices and their OS update status

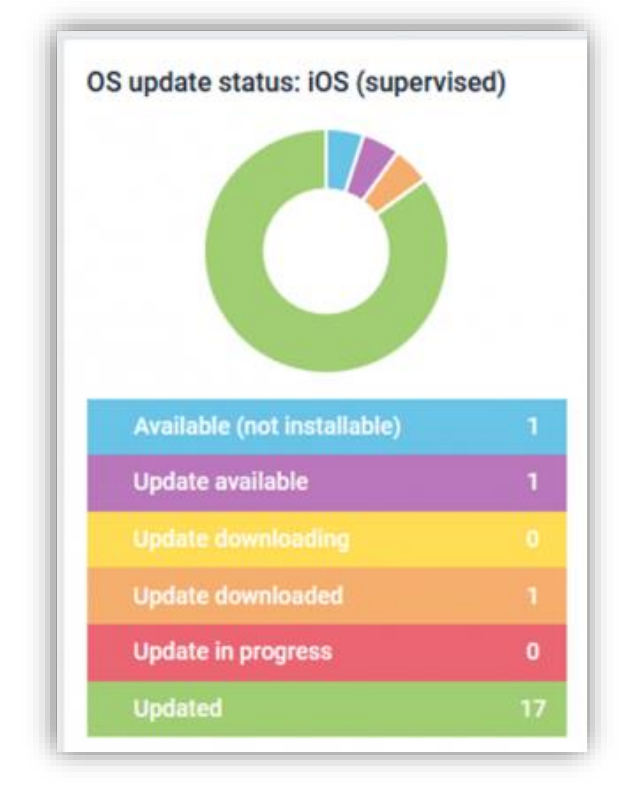

Clicking on the numerical values in the table below the pie chart directs you to the new OS update status section within Reports as well into the report named iOS (supervised)

# New report "iOS (supervised)"

There is a new report type in "OS update status" section called "iOS (supervised)", which shows the different update statuses:

| Report type                                        | iOS (supervised) (level 1/2, | 6 items, 298 devices)                  |        |
|----------------------------------------------------|------------------------------|----------------------------------------|--------|
| befreetrieture                                     | Schedule                     |                                        | Custom |
| Operations                                         | School da this               |                                        | + 77 8 |
| Configurations                                     |                              |                                        |        |
| Certificates (infra)                               | Status                       | Affected devices                       |        |
| Applications (infra)                               | Avaliable (not installable)  | 0                                      |        |
| Application list (infra)<br>Managed licenses (VDD) | Update available             | 35                                     |        |
| DS update status                                   | Update downloading           | 39                                     |        |
| Firmware                                           | Update downloaded            | 64                                     |        |
| iOS (supervised)                                   | Update in progress           | 22                                     |        |
| Monitoring                                         | Updated                      | 138                                    |        |
| Never connected                                    |                              |                                        |        |
| Delayed                                            |                              |                                        |        |
| Wiped                                              |                              |                                        |        |
| Secure applications                                |                              |                                        |        |
| Insecure applications                              |                              |                                        |        |
| Devices at risk                                    |                              |                                        |        |
| MDM Connection status                              |                              |                                        |        |
| Infected devices                                   |                              |                                        |        |
| Blacklisted URLs                                   |                              |                                        |        |
| Lost mode activated                                |                              |                                        |        |
| Outdated iOS apps                                  | Division CON Division        | Provide Physician 2 in 6 of 6 certains |        |
|                                                    | Export as CSV Export to      | Excel showing i to o or o enthes       |        |

By selecting one of these statuses the devices where the OS update is in that status are displayed.

#### New Remote Support options

In 6.14.xx server we have in Global view within Settings -> Connections -> Remote support added following changes:

You can now choose which Remote support solution you are using as default in combination with our MDM solution.

| UNUL.          | None                          |   |
|----------------|-------------------------------|---|
|                | BeyondTrust Remote Support    |   |
|                | Samsung Knox Remote Support   |   |
| Remote support | TeamViewer Quick Support/Host |   |
| Product:       | None                          | Ŷ |

With this choice you are able to benefit from these vendors remote support solution via a simple integration to MDM console.

If you choose:

- Beyond Trust Remote support, then you must define some server settings for your Remote support appliance, whereafter devices with the Beyond Trust Remote support app on will have a button for remote starting the support session via email or SMS.
- Knox Remote support, then on those Android devices where the Knox Remote support app is installed on appears 2 new buttons.

| Representative console |             |
|------------------------|-------------|
| Launch application     | Web console |

- Launch application, which means MDM server sends a remote-start application command for the Knox Remote support app. This button ONLY works on Samsung devices. On non-Samsung devices the user must start the app on the device.
- Web console, which in a new browser tab opens the Samsung Knox portal for entering your Knox admin account, whereafter you enter the Samsung Knox Remote support web console.

| Knox Remote Support       | de consta e ante il manerante de la construction per la construcción de la construcción de la construcción de<br>en en esta e las de las de las de las de las de las de las de las de las de las de las de las de las de las de<br>las delse participantes de las de las de |
|---------------------------|----------------------------------------------------------------------------------------------------|
| antenningeri investo anta |                                                                                                    |
|                           |                                                                                                    |
|                           | L.                                                                                                    |
|                           | Page Got In<br>Covert Sullar                                                                                                    |
|                           |                                                                                                    |

 TeamViewer Quick Support/Host, then you must secure that the TeamViewer Quicksupport app or TeamViewer Host app is installed on the device in advance. When this is done and MDM server can see this, then this Remote support option appears on the individual device within actions. From this web console you can access the TeamViewer web viewer console for remote supporting your devices with TeamViewer app on.

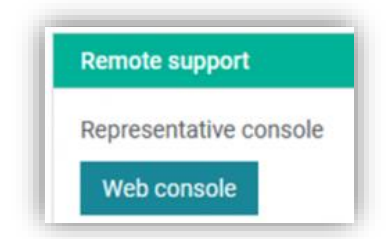

#### Allow users to decide the enrollment type for their device during KME enrollment

Inside Global view and Settings -> Android -> Knox Mobile Enrollment as well Settings -> Android -> Android Zero Touch Enrollment is a new Android Enrollment type available named "Let user decide".

| Knox Mobile Enrollme                | nt              | C2* |
|-------------------------------------|-----------------|-----|
| Default ownership (for<br>DO only): | Corporate       |     |
| Android enrollment<br>type:         | Let user decide |     |

This is available from server version 6.14.03 and requires the use of Android client 6.14.00 and higher and is available on Android devices from OS version 11 and up.

If this Android Enrollment type is selected in KME or Zero Touch and if a device is not pre-registered in MDM with it's serial number or IMEI number, then during KME/Zero Touch Enrollment, the user will be prompted if the device is going the be used for Only corporate purpose, which means it will become added to MDM server as DO mode or if it is for corporate and private usage, which will enroll the device in MDM server in WPCO mode.

| Work                           |                                                            |
|--------------------------------|------------------------------------------------------------|
| This p                         | hone will be managed by your IT                            |
| Your d<br>Ite any              | ata won't be private and can be erased<br>time.            |
|                                | USE FOR WORK ONLY                                          |
| Work                           | and personal                                               |
| four wi                        | one data will be kept in a separate                        |
| Your wi<br>profile.<br>Your pe | rsonal data stays private                                  |
| Your wi<br>profile.<br>Your pe | rsonal data stays private<br>USE FOR WORK AND<br>PERSONAL  |
| Your wi<br>arofile.<br>Your pe | rsonal data stays private.<br>USE FOR WORK AND<br>PERSONAL |
| Your w<br>arafile<br>Your pe   | rsonal data stays private<br>USE FOR WORK AND<br>PERSONAL  |

Important: Once a device has been added to server in either DO or WPCO mode, then what is registered in MDM server counts and will be the mode the device is enrolled to. If wrong choice is made, then wipe the device and erase the device in server. Then at next new KME/Zero Touch Enrollment the user will be prompted again and added to server in correct Enrollment type mode.

Note: Please also be aware of that the Activation JSON string this option gives inside *Settings ->* Android -> Knox Mobile Enrollment or Settings -> Android -> Zero Touch Enrollment is different than when using D0 or WPC0 mode. If you want to use "*Let User decide*" check that you are using the correct JSON activation string.

#### MDM Status Improvement

With 6.14 an improved MDM Status Popup for Android Devices was added.

| er 🚺 o                      |
|-----------------------------|
|                             |
|                             |
| samaung                     |
| SM-67806                    |
| 31                          |
| 35710776147750              |
| android:164999538           |
| ca206dBa4tBae850            |
| Activated                   |
| 6.13.01                     |
| Managed device              |
| or-work gserviceaccount.com |
|                             |
| success                     |
| SAFE4: LicenseAccepted      |
| or                          |

When you click on the MDM Status Button a popup shows the status of the push configuration, Android Enterprise Account Support and (if on a Samsung device) the Knox Status.

| BUBICIÓN IDADANTIS                                                                          |                                                            | ACTIVITY OF                                                         |     |                     |
|---------------------------------------------------------------------------------------------|------------------------------------------------------------|---------------------------------------------------------------------|-----|---------------------|
| CAT25606-4256033                                                                            |                                                            |                                                                     |     | Info                |
|                                                                                             |                                                            |                                                                     | OK  | Push configuration: |
|                                                                                             |                                                            |                                                                     | OK. | At account support. |
| Activity                                                                                    |                                                            |                                                                     | OK  | Rhoic .             |
| 0.13.0                                                                                      |                                                            | 100                                                                 |     |                     |
| Managett device                                                                             |                                                            | the status                                                          |     |                     |
|                                                                                             | Status Success                                             | AT account support                                                  |     |                     |
| AB/DB428A281DD0@wabitst.ter werk.gsvorusscopert.com                                         | Name work 07550404F1804788A2<br>Type com google work       |                                                                     |     |                     |
| ADFORTAZETDO@emboditer.exet.goootuscooper.com                                               | Norme work 0755080471404708Ap<br>Type: com geogle work     | AE working environment                                              |     |                     |
| ADTORERADEIDOQuestinet for well georgescourt.com<br>Batter<br>BAFEE Luistoch.com            | Harrise, work 0755040911404798AD<br>Type:.com.googile.work | AE working inviconment<br>Extended MDM support                      |     |                     |
| ARTOREEAURIDOGENISISEE Inn werk georesiseecourt.com<br>Barrow<br>BAREK Linnsonkoopter<br>31 | Marine: send 47500000F TROATONAD<br>Type: com grogie work  | AE working environment<br>Extended MDM support<br>Knock API version |     |                     |

If any of the statuses for push configuration, Android Enterprise Account Support (and Knox if Samsung Device) is missing/ not properly activated, it is shown with a "!" on the MDM Status Button.

| Device name               | Android Tes                                                                                                    |
|---------------------------|----------------------------------------------------------------------------------------------------|
| Platform                  | Androi                                                                                                    |
| Manufacturer              | samsun                                                                                                    |
| Model                     | SM-G780                                                                                                    |
| OS version                | 1                                                                                                    |
| MDM ID                    | 35710776147750                                                                                                    |
| ActiveSync ID             | androidc16499953                                                                                                    |
| Android ID                | 1fdff5ed2220b79                                                                                                    |
| 7P MDM                    | 6.13.0                                                                                                    |
| 7P MDM                    | 6.13.0                                                                                                    |
| Android Enterprise status | Managed devic                                                                                                    |
| AE account support        | Status: Success<br>Name: work-9755D839F19D478BABFD862BA2B1DDg)androld-for-work.gserviceaccount.cor<br>Type: com.google.work |
| AE working environment    | succes                                                                                                    |
| Extended MDM support      | SAFE4: WaitingUserAcceptanc                                                                                                 |
| Knox API version          | 3.                                                                                                    |
|                           | ECM (DK, Confirmed                                                                                                    |

In this case you can click the button to see which part is not activated properly.

|                              | Contraction in the second                                                                                                    |                                                                                                    |
|------------------------------|----------------------------------------------------------------------------------------------------|----------------------------------------------------------------------------------------------------|
| def                          | Hatform                                                                                                    | antrai                                                                                                    |
|                              | Atunutacturer                                                                                                    | 687642)                                                                                                    |
|                              | Hickel                                                                                                    | RACING.                                                                                                    |
| Pres info                    |                                                                                                    |                                                                                                    |
| Burth monthly monthly in 191 |                                                                                                    | 837537701477338                                                                                                    |
| Al annual second . Ok        |                                                                                                    | sectorals localization                                                                                                    |
| Maker Walting for activation |                                                                                                    | 10/10ed23206/932                                                                                                    |
|                              |                                                                                                    |                                                                                                    |
| - C                          | ACM TURAL                                                                                                    | Ampe                                                                                                    |
|                              | MEM TRAKAS                                                                                                    | Anore R                                                                                                    |
|                              | MCM Takan<br>TP MCM<br>Android Enterprise calau                                                                                 | Alternation<br>6.1017<br>Managed Second                                                                                                    |
|                              | MEMATTANAN<br>TP MEM<br>Androse Enterprise statu<br>AE woment Support                                                           | Arrester<br>6.1001<br>Marce Sede Strategical Index Television<br>Marce Sede Strategical Index TelevisionApertation for each generation must care<br>Space care generation with                                                                                                    |
|                              | ACM/Tables<br>TP MCM<br>Andrase Entroprise data<br>AL extransf segment<br>AL exciting envisionment                              | Arrester<br>K100<br>Kana Succes<br>Name And Transform Houristication Artificiation<br>Name And Transform Houristication<br>Type Lans gauge work<br>Kana Success                                                                                                    |
|                              | ACCM Tables<br>TP MCM<br>Androse Entropheni obdu<br>AC working environment<br>Entrophic ACCM support                            | Activated<br>6.1004<br>Marce Surveys<br>Marce Surveys<br>Marce Surveys<br>Type: care gaugic work<br>Type: care gaugic work<br>Marce Surveys<br>Type: care gaugic work                                                                                                    |
|                              | AREM TIMES<br>IP AGES<br>Androse Everymen obser<br>All working erresonanted<br>Entransici MCM support<br>Entransici MCM support | Advector<br>6.00.01<br>Salate Success<br>Marke Success<br>Marke Success<br>Marke Success<br>Marke Success<br>Marke Success<br>Marke Success<br>Type: Lang gauge succ<br>Type: Lang gauge succ<br>Success<br>Success<br>Succes |

# Entra ID User sync now supports selection of groups

Our Entra ID user sync now supports to only sync users from selected Entra ID groups.

In Entra ID, the "Object ID" of a group can be copied using the button:

| AG              | Group                                |   |
|-----------------|--------------------------------------|---|
| Membership type | Assigned                             | 0 |
| Source          | Cloud                                | D |
| Туре            | Security                             | D |
| Object Id       | 3cd65642-15a5-4c3f-9347-e2159d26c3f2 | D |
| Created at      | 3/2/2020, 3:53:43 PM                 | D |

In IKARUS mobile.management, under [Tenant] - Settings - Connections - Directory services, where your Entra ID sync is configured, there is now a new field called "Group / Object ID filter":

| Directory services        | Cancel                               | Save |
|---------------------------|--------------------------------------|------|
| Directory service:        | Entra ID / Microsoft Graph           | v    |
| Enrollment                |                                      |      |
| ID:                       |                                      |      |
| User:                     | .onmicrosoft.com                     |      |
| Name: Exchange Admin      |                                      |      |
| Re-enroll Clear           |                                      |      |
| Group / Object ID filter: | 3cd65642-15a5-4c3f-9347-e2159d26c3f2 |      |
| Regular expression for    |                                      |      |

Additional groups can be added with a comma (no space after comma):

Group / Object ID filter: 3cd65642-15a5-4c3f-9347-e2159d26c3f2,40b5f13e-1

#### Android KIOSK: Admin bypass for KIOSK mode

The KIOSK configuration now has the possibility to set a PIN to bypass the KIOSK mode:

| Kiosk        |                    |              |                 |      |
|--------------|--------------------|--------------|-----------------|------|
| C All Andro  | id 🛛 All iOS       |              | Cancel          | Save |
| General      | Main settings      | Applications | Options         |      |
| User enable  | ed options         |              |                 |      |
| Landscape b  | ackground image:   | O URL        | C Uploaded file | *6   |
|              |                    |              |                 | *6   |
| Enable Admin | n bypass for Kiosk | 0            |                 | *6   |
| moure.       |                    |              |                 |      |

The PIN can be entered in the settings of the MDM Client on the device (requires MDM Client 6.14).

# iOS: Lock screen footnote in Autolock configuration

We have added a new feature for iOS devices. Within the "Autolock" configuration you can now choose to display a unique lock screen footnote.

|               |               |                       |                     | Galicei             | - 36 | ve |
|---------------|---------------|-----------------------|---------------------|---------------------|------|----|
| General       | Main settings | Password restrictions | Lock screen message | Additional settings |      |    |
| Asset tag inf | ormation:     |                       |                     |                     | ٥    | 1  |
| Lock screen   | footnote:     |                       |                     |                     | ۵    |    |

| Autolock               |                           |                     |                     |   |
|------------------------|---------------------------|---------------------|---------------------|---|
| All Android All id     | OS macOS                  |                     | C.                  | Ū |
| General Main setti     | ngs Password restrictions | Lock screen message | Additional settings |   |
| Asset tag information: |                           |                     |                     | ć |
| Lock screen footnote:  | You                       | are using 7P EMM.   |                     | é |

After entering your unique lock screen footnote and applying the autolock configuration, your footnote will be displayed on the lock screen of your device.

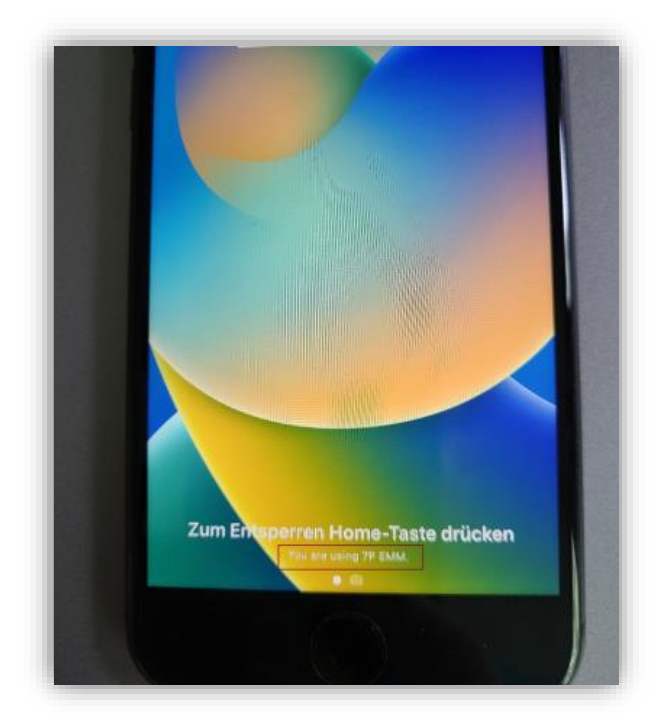

# Modernization of GPS UI

When selecting the location record data in a device's inventory there is now a map directly integrated into the interface:

| and active      |                    |                    |                     |                     |
|-----------------|--------------------|--------------------|---------------------|---------------------|
| alaxy S20 Fi    | E 5G               |                    |                     | C2 🚺                |
| amsung, Android | work profile 13, W | ork Profile On Com | npany Owned, KME, G | Corporate, Knox 3.9 |
| Inventory       | Details            | Actions            | History +           | Installations +     |
| SIM Card        |                    |                    |                     |                     |
| Time and lo     | ocation data       | i.                 |                     |                     |
| Registration    | date               |                    |                     | 29/12/2021 15       |
| MDM started     |                    |                    |                     | 29/12/2021 15       |
| Last boot tim   | ne -               |                    |                     |                     |
| Last connect    | ion                |                    |                     | 16/05/2024 09       |
| Next connect    | tion               |                    |                     | 16/05/2024 10       |
| Current time    |                    |                    |                     | 16/05/2024 09       |
| Timezone        |                    |                    |                     | +2:00 (U            |
| Language        |                    |                    |                     | Danish - Denm       |
|                 |                    |                    |                     |                     |

By default, the map only shows a location pin for the currently selected location data:

| tart date               | End date                                                                                                    | Mark only selected         |                                                                                                    |
|-------------------------|----------------------------------------------------------------------------------------------------|----------------------------|----------------------------------------------------------------------------------------------------|
| 12.04.2023              | 16.05.2074 6                                                                                                    | Reload                     | Streetwart to the state of the state of the |
| © Timestamp (GMT+01:00, | Ber., I Latitude I Longitu I Altitude                                                                                                    | © Speed © Accuracy © Admin |                                                                                                    |
| Annual Streams          | sector course and                                                                                                    | - 41                       | · · ·                                                                                                    |
| Station in case of      | and interest of strends of strends of                                                                                                    | 100                        | The search of the second second second second second second second second second second second second second se                                                                                                    |
| And I have              | to be in the second                                                                                                    | 42                         | · · · · · · · · · · · · · · · · · · ·                                                                                                    |
|                         |                                                                                                    | 12                         |                                                                                                    |
| 2024-01-17 09:29:39     | 48.136101 11.554388 566.719727                                                                                                    | 0.0 11                     |                                                                                                    |
| Sec. 18 8.4             | A DEC TANK PLANE                                                                                                    | 40                         | the pt 3 - O                                                                                                    |
| 1000 1000               | in the local division in the local division in the local division of the local division of the local divisiono | 55                         | TALE AND AND AND AND AND AND AND AND AND AND                                                                                                    |
|                         | the state of the state of the state of                                                                                                    | 41                         |                                                                                                    |
|                         | TO SHARE THE PARTY AND INCOMES                                                                                                    | 42                         |                                                                                                    |
| CONTRACTOR OF           | NUMBER OF STREET                                                                                                    | 27                         |                                                                                                    |
|                         | NUMBER COMMON PROPERTY.                                                                                                    |                            |                                                                                                    |
| 1 _ 40 41 42            | 1 44 _ 127                                                                                                    |                            | 1                                                                                                    |
|                         |                                                                                                    |                            |                                                                                                    |
| aport format: CSV       | Export and keep all                                                                                                    | - Execute                  | C Opentree Map to                                                                                                    |

Additionally, beside the default option "Mark only selected", two new options called "Mark selected + path" and "Mark all + path" can be selected from the drop-down menu.

While the first option will only display a location pin for the currently selected location data, the latter one will display a pin for all available entries.

| art date                                                                                                    | End date                                                                                                    |                       | Mark all + path       | * •  | M. States                | Sample .          | man 1/2 hours      | -                  |
|----------------------------------------------------------------------------------------------------|----------------------------------------------------------------------------------------------------|-----------------------|-----------------------|------|--------------------------|-------------------|--------------------|--------------------|
| 12.04.2023                                                                                                    | 图 16.05.2024                                                                                                    | 8                     | Reload                |      | E E                      |                   | Section 1          | 112                |
| Timestamp (GMT+01:00, I                                                                                                    | Ber = Latitude = Longitu                                                                                                    | _ = Altitude = Spe    | ed © Accuracy © Admin | ¥.   | 18 July 3                | 124               | 1- 700 100         |                    |
|                                                                                                    | distant inter                                                                                                    |                       |                       |      |                          | 112/2             | and a series       |                    |
|                                                                                                    | Actual Contract                                                                                                    |                       |                       |      | 1.5                      |                   | Large TELE         |                    |
|                                                                                                    | A COMPANY OF THE OWNER                                                                                                    |                       |                       | 1    | the                      |                   | The have           | 1                  |
|                                                                                                    | Real Property in second                                                                                                    |                       |                       | 155  | 11.000                   | 0                 | 一名三人               | Laws .             |
| 124-01-17 09:29:39                                                                                                    | 48.136101 11.55438                                                                                                    | S66.719727 0.0        | 11                    | 3    | 194                      | and the second    | same and and       | a financial and    |
|                                                                                                    | And Address of the Address of                                                                                                    | C Distribution of the | 1                     | 2    | A -                      | The second second | The second         | See.               |
| Contraction of the local division of the local division of the loc | ALCONG LAND                                                                                                    | C BROWNS IN           | 1                     | +    | Et to                    | the street of     | Participant ?      |                    |
|                                                                                                    | ALC: NO.                                                                                                    | 1. 10.0001 10.        |                       | -    | Same and                 | and man           |                    | hereine .          |
|                                                                                                    | And strength of the state of                                                                                                    |                       |                       | -    | Other State              | 1- man            | And the second     | -                  |
|                                                                                                    | and share to be a set of the set of the set | a second to           |                       | -11  |                          | and the standard  | and and the second | Area .             |
| And in case of                                                                                                    | and a subscription of the local division of the local division of | . IN ADDRESS TO .     | 8                     |      | And Andrew Provide State | Managements       | The wind, The      | Anna Labo          |
| _ 40 41 42 4                                                                                                    | 3 44 127                                                                                                    |                       |                       |      |                          | The start         | 里沙しい               | 92                 |
| port format: CSV                                                                                                    | Export and keep                                                                                                    | al 🖓                  | Execute               | 0.12 |                          | many with course  | Call and a state   | satilities control |

Both options will also show a path between all coordinates:

## **Favourite Apps**

IKARUS Applications that are added under the infrastructure tab are now listed as "favourites" when using an "install application" command.

First, you must add the app in the infrastructure tab.

| lpplications.                                                                                                    |                              |               | Application |                                                                                                    |                                                              |       |
|----------------------------------------------------------------------------------------------------|------------------------------|---------------|-------------|----------------------------------------------------------------------------------------------------|--------------------------------------------------------------|-------|
| ¢ //:                                                                                                    | ndegeles 4                   | Ware Packages | 7 +         | Deuts Package                                                                                                  |                                                              | 12° 🚺 |
| D 14                                                                                                    | Application                  | 1 Tetart      | 1 Pathene   |                                                                                                    |                                                              | -     |
| C) 14                                                                                                    | (pr                          | Column 1      |             | • •                                                                                                    |                                                              |       |
|                                                                                                    | etas Fact & Private Browser  | 1014          |             | Table                                                                                                    | 64.                                                          |       |
| D 80                                                                                                    | ooftotes thatmens            | -mind         |             | 18.                                                                                                    | International Andreadores and International Conference and a |       |
| 1 00                                                                                                    | adhotesTeat                  | 2014          | • •         | 0                                                                                                    | ore Transa Deskindert                                        |       |
| C) 6m                                                                                                    | ingle Chrome Fast & Smooth   | titulue       | ** *        | Salar.                                                                                                    |                                                              |       |
| D lin                                                                                                    | ogle Kalender                | 10 Mail       | • . •       | And and a second second second second second second second second second second second second second second se | 0.110                                                        |       |
| C 68                                                                                                    | sight these. Hotes and Lists | distat        | • •         | Adversion int assessment                                                                                       |                                                              |       |
| 0 600     0     0     0     0     0     0     0     0     0     0     0     0     0     0     0     0     0     0     0     0     0     0     0     0     0     0     0     0     0     0     0     0     0     0     0     0     0     0     0     0     0     0     0     0     0     0     0     0     0     0     0     0     0     0     0     0     0     0     0     0     0     0     0     0     0     0     0     0     0     0     0     0     0     0     0     0     0     0     0     0     0     0     0     0     0     0     0     0     0     0     0     0     0     0     0     0     0     0     0     0     0     0     0     0     0     0     0     0     0     0     0     0     0     0     0     0     0     0     0     0     0     0     0     0     0     0     0     0     0     0     0     0     0     0     0     0     0     0     0     0     0     0     0     0     0     0     0     0     0     0     0     0     0     0     0     0     0     0     0     0     0     0     0     0     0     0     0     0     0     0     0     0     0     0     0     0     0     0     0     0     0     0     0     0     0     0     0     0     0     0     0     0     0     0     0     0     0     0     0     0     0     0     0     0     0     0     0     0     0     0     0     0     0     0     0     0     0     0     0     0     0     0     0     0     0     0     0     0     0     0     0     0     0     0     0     0     0     0     0     0     0     0     0     0     0     0     0     0     0     0     0     0     0     0     0     0     0     0     0     0     0     0     0     0     0     0     0     0     0     0     0     0     0     0     0     0     0     0     0     0     0     0     0     0     0     0     0     0     0     0     0     0     0     0     0     0     0     0     0     0     0     0     0     0     0     0     0     0     0     0     0     0     0     0     0     0     0     0     0     0     0     0     0     0     0     0     0     0     0     0     0     0     0     0     0     0     0     0 | sogle Maps.                  | Statut        | • •         | Auto B continuence                                                                                             |                                                              |       |
| Cl 9#                                                                                                    | man WAS Lamor Version        | Tobé          |             | or an an an an an an an an an an an an an                                                                      |                                                              |       |
| 10 KA                                                                                                    | Adult mobile security        | Cond          | • •         | 1986 C                                                                                                    |                                                              |       |
| 13 10                                                                                                    | eus Teolvina                 | 0.64          |             |                                                                                                    |                                                              |       |
| D 100                                                                                                    | 1 TP MDM Elisibier           | 0.64          |             |                                                                                                    |                                                              |       |
| 1 10                                                                                                    | G Chirml                     | 2004          |             |                                                                                                    |                                                              |       |

Then you should see it show up under "favourites" when using the "install application" command.

| and had been been and the second |                           |                |                                                                                                    |      |
|----------------------------------|---------------------------|----------------|----------------------------------------------------------------------------------------------------|------|
| T Bearch in avera                | <ul> <li>(set)</li> </ul> | e              | DEP: IPHONE 8 SPACE GRAY 64GB-ZDD                                                                                                    | 97 E |
| Colligner                        | 28 4 8                    | O Lopand       | Handle, Please B, 2017 H.7 B, 2019 - Yes, Generativ                                                                                     |      |
| Username                         |                           |                | eventary Details Actions Heating+ Installations+                                                                                        |      |
| I Nachhane, Wimeme               |                           | 0ř             | Desc.                                                                                                    |      |
| ] Teshai, Agentus                |                           | ~ 08           |                                                                                                    |      |
| D Status Name                    | Model                     | Service status | Install application                                                                                                    |      |
|                                  |                           |                | Indexe Avenue Reader Call FCP<br>Oneme or U.B.<br>Devening<br>See<br>Expose<br>Expose<br>Sound Photo<br>Sound Photo<br>Net Table<br>See |      |

# Android: Factory reset protection status

There is new attribute in "Security" section in device's inventory called "Factory Reset":

| lew device        |                    |                    |                    |                     |             |
|-------------------|--------------------|--------------------|--------------------|---------------------|-------------|
| alaxy S20 FE      | 5G                 |                    |                    | C2                  |             |
| amsung, Android v | work profile 13, W | ork Profile On Com | pany Owned, KME, ( | Corporate, Knox 3.9 |             |
| Inventory         | Details            | Actions            | History *          | Installations -     |             |
| SIM Card          |                    |                    |                    |                     |             |
| MNC               |                    |                    |                    |                     | 2           |
| Roaming           |                    |                    |                    |                     |             |
| Is roaming        |                    |                    |                    |                     | No          |
| Security          |                    |                    |                    |                     |             |
| 7P MDM pas        | sword              |                    | Password           | l is set Set new p  | bassword    |
| Security Acco     | ess Gateway        |                    |                    | N                   | Not blocked |
| Factory Rese      | t                  |                    |                    |                     | Allowed     |
| Knox attestat     | tion passed        |                    |                    |                     | Yes         |
| SafetyNet att     | estation pass      | ed                 |                    | U                   | nsupported  |
|                   |                    | head               |                    |                     |             |

This attribute will show whether the factory reset of a device is currently allowed or if it is prohibited by a restriction in which the "Factory Reset" option was set to "Deny".

If that's the case, the value for the attribute will change to "Not allowed":

| -                       |         |         |           | er 🚺                  |        |  |
|-------------------------|---------|---------|-----------|-----------------------|--------|--|
| Inventory               | Details | Actions | History - | Installations -       |        |  |
| Battery                 |         |         |           |                       | 901    |  |
| Memory avai             | lable   |         |           |                       |        |  |
| RAM                     |         |         |           | 47% (2.5 GB/5         | 5.4 GB |  |
| Flash                   |         |         |           | 96% (102.3 G8/106     | .6 GB  |  |
| Memory card             |         |         |           |                       | N/7    |  |
| Security                |         |         |           |                       |        |  |
| blue secure password    |         |         | Password  | l is set Set new pass | word   |  |
| Security Access Gateway |         |         |           | Not available         |        |  |
| Rooted                  |         |         |           |                       | Ň      |  |
| -                       | t       |         |           | Not a                 | llowe  |  |
| Factory Rese            |         |         |           |                       | -      |  |